## Google Analytics ユーザーの追加方法

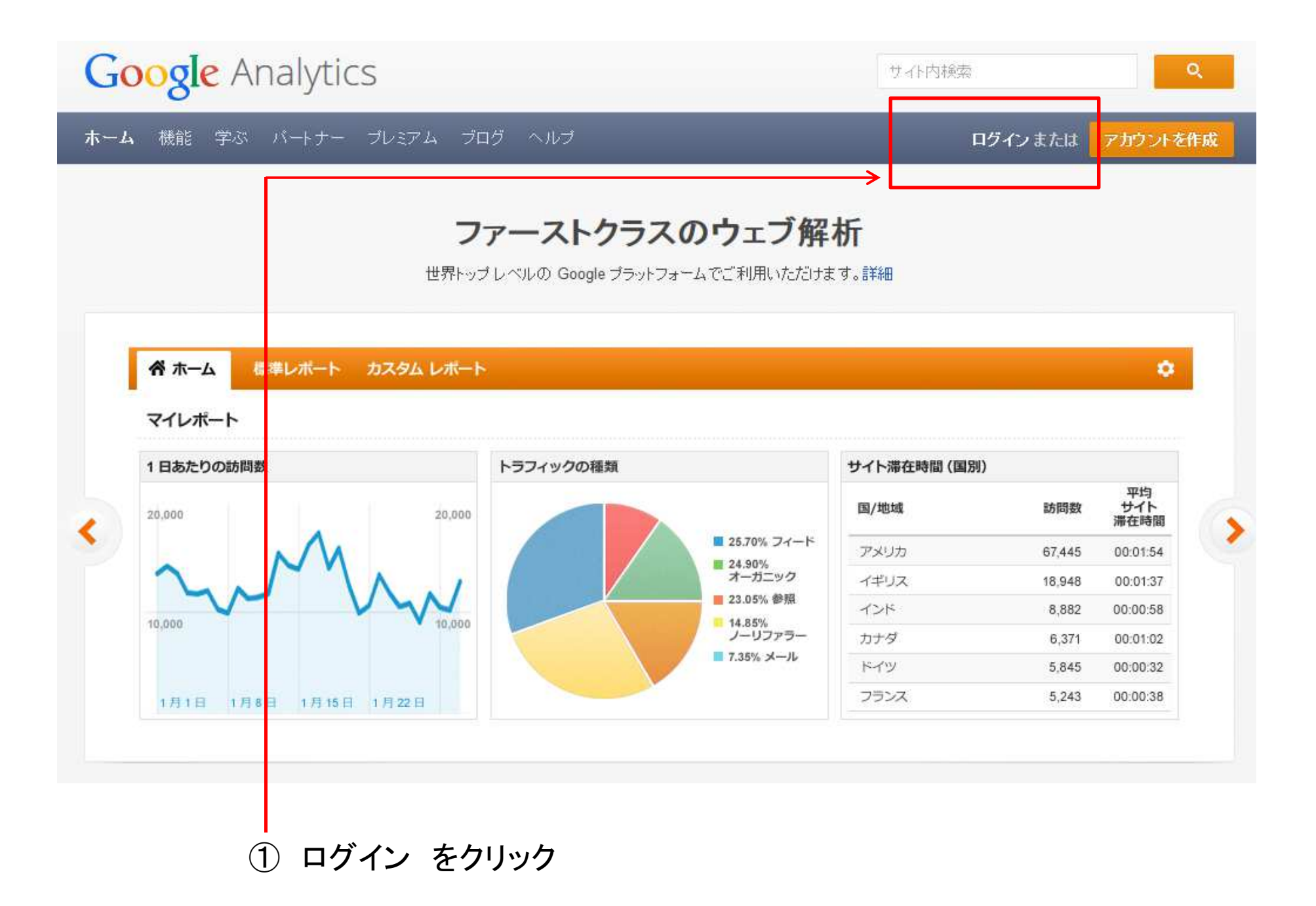

Google

## アカウント1つですべての Google サービスを。

Google アナリティクスに移動するにはログイン

|       | Ď   |        |
|-------|-----|--------|
| メール   |     |        |
| パスワード |     |        |
| П     | グイン |        |
|       | する  | お困りの場合 |

② メール・パスワード を記入し、ログインをクリック

## Google アナリティクス アカウント

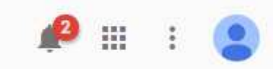

| Q レポートとヘルプを検索 |                     |              |               | 2017/03/ | 16-2017/03/22 🔻 |
|---------------|---------------------|--------------|---------------|----------|-----------------|
| ■+ カスタム       | <u> </u>            | ₹-ド <b>3</b> | ■ 表示 すべて 🔶    | ۹.       | _               |
| レポート          | スター付きビューに関する指標のみを表示 | セッション        | 平均セッション時<br>間 | 直帰率      | コンバージョン<br>率    |

## ③ UA-XXXXXXX-XX を入れて追加をしたいデータを出す。-

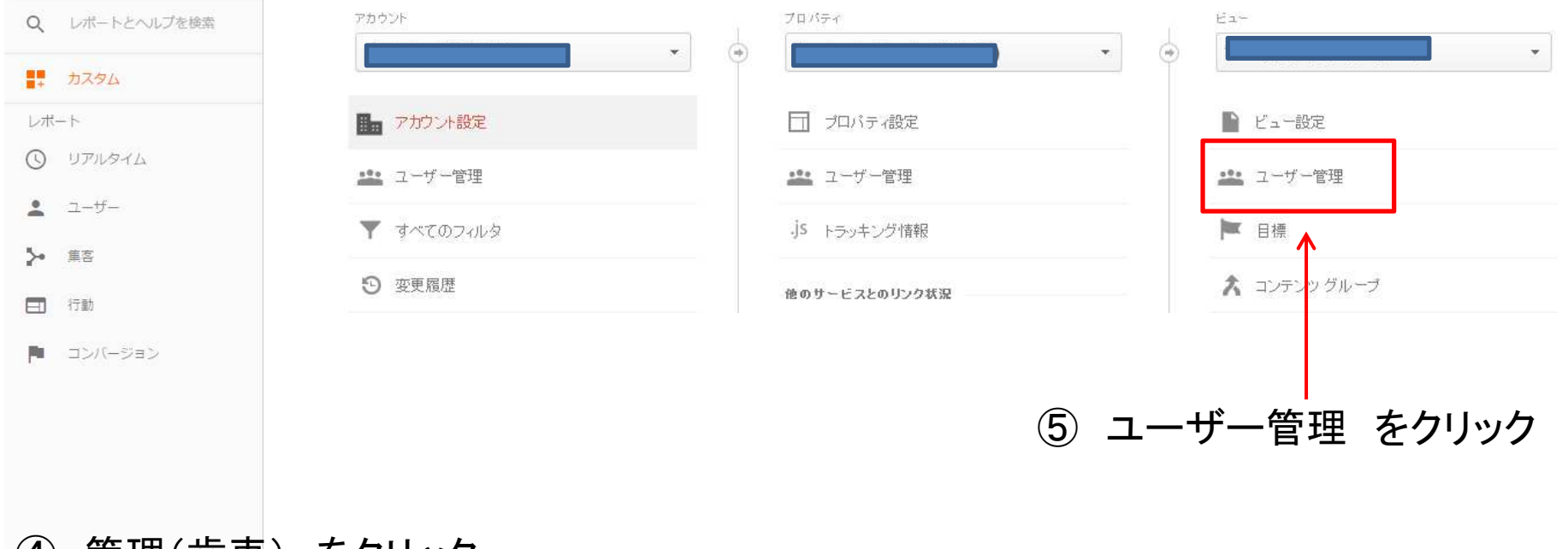

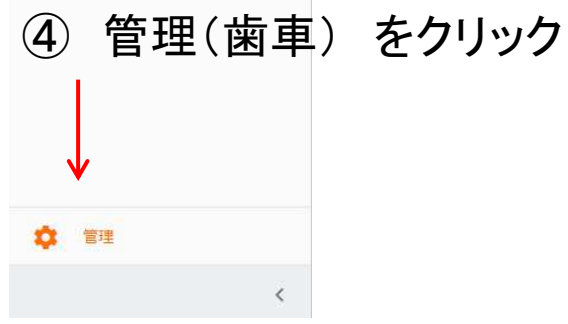

| 権限を付与するユーザー:                    |         |
|---------------------------------|---------|
|                                 | 表示と分析 👻 |
| Google アカウントに登録するユー ザーのメール アドレス |         |
| 🔲 このユーザーにメールで通知                 |         |
| 追加 キャンセル                        |         |

- ⑥ 権限を付与するユーザー に指定のアカウントを入れる
- ⑦ 表示と分析 のままでOK
- ⑧ 追加 をクリック

以上で、ユーザーの追加が完了します。